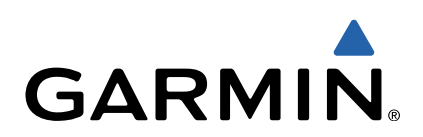

# Monterra<sup>™</sup> Manual de Início Rápido

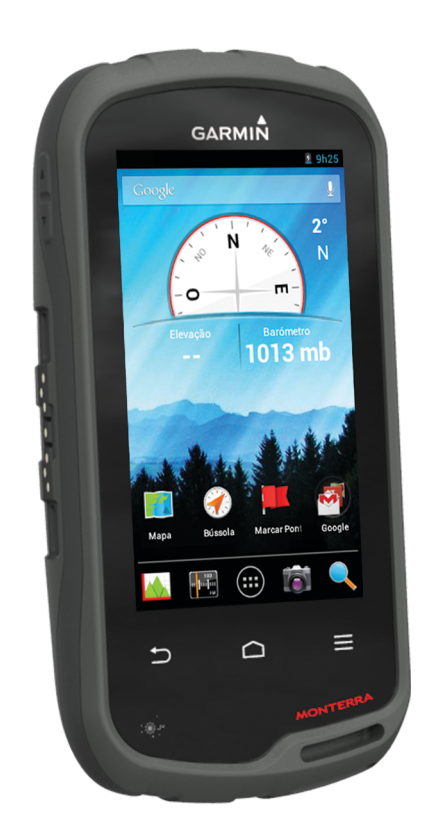

# Introdução

#### 

Consulte o guia *Informações Importantes de Segurança e do Produto* na embalagem para ler os avisos relativos ao produto e outras informações importantes.

#### Perspetiva geral do dispositivo

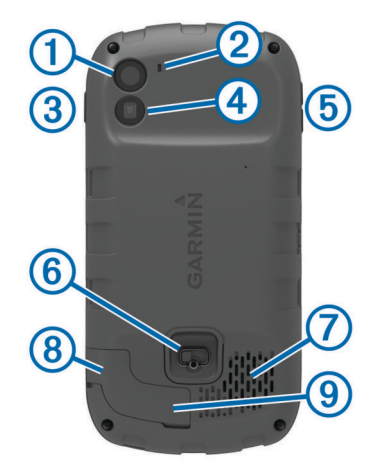

- 1 Câmara
- 2 Microfone
- ③ Tecla de alimentação
- ④ Flash do LED
- 5 Teclas de volume
- 6 Argola em D da tampa do compartimento da bateria
- Altifalante à prova de água
- 8 Porta para auscultadores (por baixo da capa contra intempéries)
- Porta mini-USB (por baixo da capa contra intempéries)

#### Informações acerca da bateria

#### \Lambda AVISO

A classificação de temperatura do dispositivo poderá exceder a gama utilizável de algumas pilhas. Algumas pilhas alcalinas poderão danificar-se a altas temperaturas.

Não utilize objetos afiados para remover as pilhas.

#### <u> PRECAUÇÃO</u>

Contacte o seu departamento local de tratamento de resíduos, de forma a obter instruções para reciclar corretamente as pilhas.

#### ΝΟΤΑ

As pilhas alcalinas perdem uma quantidade significativa da sua capacidade à medida que a temperatura diminui. Por este motivo, utilize baterias de lítio quando utilizar o dispositivo em temperaturas negativas.

#### Instalar a bateria

#### 

Este produto contém uma bateria de iões de lítio. Para prevenir a possibilidade de ferimentos pessoais ou a danificação do produto causados pela exposição da bateria a calor extremo, guarde o dispositivo num local afastado da exposição solar direta.

- 1 Rode a argola em D para a esquerda e levante-a para remover a tampa.
- 2 Localize os contactos metálicos na extremidade da bateria de iões de lítio.
- **3** Insira a bateria no compartimento, encaixando os contactos primeiro.

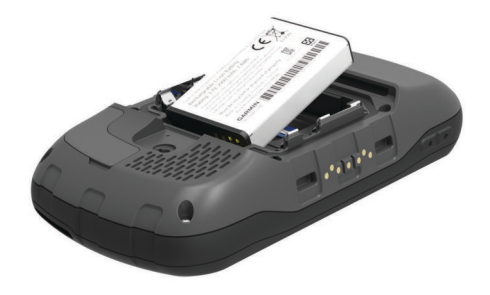

- **4** Pressione a bateria para o interior do compartimento.
- **5** Volte a colocar a tampa do compartimento da bateria e rode a argola em D para a direita.

#### Carregar a bateria

#### 

Este produto contém uma bateria de iões de lítio. Para prevenir a possibilidade de ferimentos pessoais ou a danificação do produto causados pela exposição da bateria a calor extremo, guarde o dispositivo num local afastado da exposição solar direta.

#### ΝΟΤΑ

Para evitar corrosão, seque cuidadosamente a porta mini-USB, a capa contra intempéries e a área envolvente antes de carregar ou ligar o dispositivo a um computador.

Não tente utilizar o dispositivo para carregar uma bateria que não foi fornecida pela Garmin<sup>®</sup>. Tentar carregar uma bateria que não foi fornecida pela Garmin pode danificar o dispositivo e anular a garantia.

Para ligar a ficha do cabo USB ao dispositivo, poderá ter de remover acessórios opcionais de montagem.

**NOTA:** a bateria não é carregada fora do intervalo de temperaturas de 0 °C a 50 °C (32 °F a 122 °F).

**NOTA:** a bateria não é carregada fora do intervalo de temperaturas de 0 °C a 45 °C (32 °F a 113 °F).

Pode carregar a bateria utilizando uma tomada de parede comum ou uma porta USB no computador.

1 Retire a capa contra intempéries ① da porta mini-USB ②.

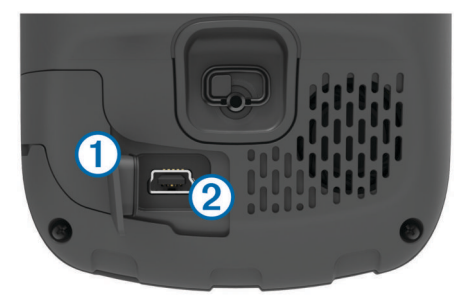

- 2 Ligue a extremidade pequena do cabo USB à porta mini-USB.
- 3 Ligue a extremidade USB do cabo ao adaptador AC ou a uma porta USB do seu computador.
- 4 Ligue o adaptador AC a uma tomada de parede comum. Quando ligar o dispositivo a uma fonte de alimentação, este liga-se.
- 5 Carregue completamente a bateria.

#### Remover a bateria

#### 

Não utilize objetos afiados para remover as pilhas.

1 Rode a argola em D para a esquerda e levante-a para remover a tampa.

2 Levante a bateria pelo lado mais próximo do botão de alimentação.

#### Instalar as pilhas AA

Em vez da bateria (página 2), pode utilizar pilhas AA alcalinas, NiMH ou de lítio. Isto é útil para quando está no trilho e não pode carregar a bateria. Utilize pilhas de NiMH ou lítio para obter os melhores resultados.

**NOTA:** as pilhas alcalinas comuns não são recomendadas quando é utilizada a função de câmara.

- 1 Rode a argola em D para a esquerda e levante-a para remover a tampa.
- 2 Insira três pilhas AA, tendo atenção à polaridade.

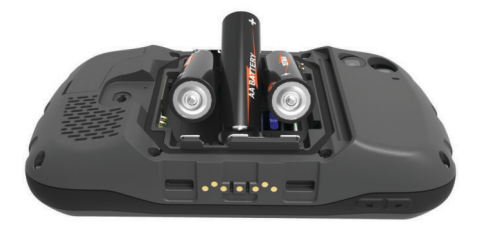

**3** Volte a colocar a tampa do compartimento da bateria e rode a argola em D para a direita.

#### Ligar o dispositivo

Selecione 🕁.

#### Configurar o dispositivo

Quando ligar o dispositivo pela primeira vez, terá de configurar definições básicas do dispositivo. Também pode configurar contas.

- 1 Ligue o dispositivo.
- 2 Siga as instruções no ecrã.

#### Utilizar o ecrã tátil

- Arraste ou desloque o dedo pelo ecrã para deslocar ou percorrer o ecrã.
- Aproxime dois dedos para diminuir o zoom.
- Afaste dois dedos para aumentar o zoom.
- Efetue cada seleção no ecrã tátil através de uma ação individual.
- Selecione 🗀 para regressar à página anterior.
- Selecione <u></u> para ver opções adicionais para a página que está a ver.

#### Ecrã Inicial

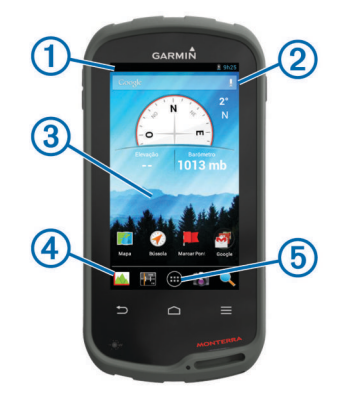

- 1 Deslize o dedo para baixo para ver as notificações.
- Introduza texto para iniciar uma pesquisa.

③ Deslize o dedo para a esquerda e para a direita para mudar de página.

Mantenha premido para personalizar atalhos, widgets ou a imagem de fundo.

- ④ Mantenha premido para arrastar atalhos para dentro ou para fora da área de notificações.
- (5) Toque para ver todas as aplicações instaladas.

#### Visualizar notificações

- Deslize o dedo para baixo a partir da parte superior do ecrã. É apresentada a lista de notificações.
- 2 Selecione uma opção:
  - Para iniciar a ação ou aplicação mencionada na notificação, selecione a notificação.
  - Para ignorar uma notificação, desloque a notificação com o dedo para a direita.

#### Ativar o GPS

Para obter mais informações acerca do GPS, visite www.garmin.com/aboutGPS.

Selecione Definições > Serviços de localização > Satélites GPS.

#### Ligar a uma rede sem fios

1 Selecione Definições > Wi-Fi.

- 2 Se necessário, selecione o interruptor para ativar o Wi-Fi.
- 3 Se necessário, selecione **Procurar** para detetar redes disponíveis.
- 4 Selecione uma rede sem fios.
- 5 Se necessário, introduza a chave de encriptação.

O dispositivo liga-se à rede sem fios. O dispositivo guarda a informação da rede e liga-se automaticamente quando voltar a esta posição no futuro.

#### Atualizar o software do dispositivo

Para poder atualizar o software do dispositivo, é necessário estar ligado a uma rede sem fios.

O dispositivo verifica periodicamente se existem atualizações de software quando está ligado a uma rede sem fios. É apresentada uma notificação quando estiver disponível uma atualização de software. Também pode verificar se existem atualizações manualmente.

- 1 Selecione uma opção:
  - Quando for apresentada uma notificação de atualização de software, deslize o dedo a partir da parte superior do ecrã e selecione Nova atualização de software disponível.
  - Para verificar se existem atualizações manualmente, selecione Definições > Sobre o Monterra > Atualizações do sistema.

O dispositivo verifica as atualizações disponíveis. Pode demorar alguns minutos.

2 Selecione Transferência e siga as instruções no ecrã.

#### Bloquear e desbloquear o ecrã tátil

Pode bloquear o ecrã para evitar toques inadvertidos no ecrã.

- 1 Mantenha premido o botão de alimentação.
- 2 Selecione Bloqueio tátil para alternar entre bloquear ou desbloquear o ecrã.

# Pontos de passagem

Os pontos de passagem são posições que pode registar e guardar no dispositivo.

#### Criar um ponto de passagem

Pode guardar a sua posição atual como um ponto de passagem.

- 1 Selecione Marcar Ponto de passagem.
- 2 Se necessário, selecione Editar para alterar o nome ou outro dado do ponto de passagem.
- 3 Selecione Guardar.

# Trajetos

Um trajeto corresponde a um registo do seu caminho. O registo de trajetos contém informações acerca dos pontos ao longo do caminho gravado, incluindo a hora, a localização e a elevação de cada ponto.

#### Interromper o registo do trajeto

- Deslize o dedo para baixo a partir da parte superior do ecrã. É apresentada a lista de notificações.
- 2 Selecione junto a Gravação de trajetos ativada.

#### Personalizar o seu Registo de trajetos

Pode personalizar a forma como o dispositivo apresenta e regista trajetos.

- 1 Selecione Definições > Trajetos.
- 2 Selecione **Gravar** para alternar entre ligar ou desligar o registo de trajetos.
- **3** Selecione **Mostrar no mapa** para alternar entre mostrar ou não o registo de trajetos no mapa.

Quando esta funcionalidade está ativada, o seu trajeto será indicado com uma linha no mapa.

- 4 Selecione **Cor** e selecione uma cor para o registo de trajetos no mapa.
- 5 Selecione Método de gravação.
- 6 Selecione uma opção:
  - Para gravar trajetos a uma velocidade variável para criar uma excelente representação dos seus trajetos, selecione Automático.
  - Para gravar trajetos a uma distância especificada, selecione **Distância**.
  - Para gravar trajetos a uma hora especificada, selecione Hora.
- 7 Selecione Intervalo.
- 8 Realize uma ação:
  - Se tiver selecionado Automático para o Método de gravação, selecione uma opção para gravar trajetos com maior ou menor frequência.

**NOTA:** a utilização de intervalo **Mais frequente** permite o maior detalhe de trajeto, mas enche a memória do dispositivo mais rapidamente.

• Se tiver selecionado **Distância** ou **Hora** para o **Método** de gravação, introduza um valor e selecione OK.

# Navegar para um destino

- 1 Selecione Para onde?.
- 2 Selecione uma categoria.
- 3 Selecione um destino.
- 4 Selecione Ir.

O mapa abre-se com a sua rota assinalada com uma linha magenta.

5 Navegue usando o mapa (página 4) ou bússola (página 4).

#### Navegar com o mapa

- 1 Inicie a navegação para um destino (página 4).
- 2 Selecione Mapa.

Um triângulo azul representa a sua posição no mapa. À medida que viaja, o triângulo azul move-se e deixa um registo do trajeto (rasto).

- 3 Execute uma ou mais ações:
  - · Arraste o mapa para ver áreas diferentes.
  - Selecione + e para aumentar e diminuir o zoom no mapa.
  - Selecione um local no mapa (assinalado por um alfinete) e selecione a barra de informações na parte superior do ecrã para visualizar informações sobre o local selecionado.

#### Navegar com a bússola

Ao navegar para um destino, **a** aponta para o seu destino, independentemente da direção em que se desloca.

- 1 Inicie a navegação para um destino (página 4).
- 2 Selecione Bússola.
- 3 Rode até que ▲ aponte em direção ao topo da bússola e continue a deslocar-se nessa direção até ao destino.

#### Seguir o registo de trajetos

Enquanto navega, pode navegar de volta até ao início do seu registo de trajetos. Esta função pode ser útil para encontrar o caminho de volta ao acampamento ou início do trilho.

1 Selecione Gestor de trajeto > Trajeto atual > Ver mapa > TracBack.

O mapa apresenta a sua rota com uma linha magenta, ponto de partida e ponto de chegada.

2 Navegue usando o mapa ou bússola.

#### Parar a navegação

A partir do mapa ou da bússola, selecione  $\equiv$  > **Parar a navegação**.

# Câmara e fotografias

Pode tirar fotografias e gravar vídeos com o seu dispositivo. Se ativada, a localização geográfica é automaticamente guardada nas informações de fotografia ou vídeo. Pode navegar para a localização.

#### Tirar uma fotografia

- 1 Selecione Câmara.
- 2 Coloque o dispositivo na posição horizontal ou vertical para alterar a orientação da fotografia.
- 3 Se necessário, selecione uma ou mais opções para personalizar a fotografia:
  - Para alterar as opções de disparo, incluindo o flash, a exposição, o balanço de brancos, a cena ou as informações de localização, selecione <del>‡</del>.
  - Para aumentar ou diminuir o zoom, utilize a barra.
  - Para alterar a focagem, selecione uma parte da imagem.
     O dispositivo foca na área dentro dos parênteses quadrados. Quando a fotografia está focada, os parênteses quadrados ficam verdes.
- 4 Selecione O para tirar uma fotografia.

# **Transferir geocaches**

- 1 Ligue o seu dispositivo a um computador através do cabo USB.
- 2 Visite www.opencaching.com.
- 3 Se necessário, crie uma conta.
- 4 Inicie sessão.
- 5 Siga as instruções apresentadas no ecrã para encontrar e transferir geocaches para o seu dispositivo.

# Personalizar o dispositivo

#### Ajustar o brilho da retroiluminação

Uma utilização excessiva da retroiluminação do ecrã pode reduzir significativamente a vida útil da bateria. Pode ajustar o brilho da retroiluminação para maximizar a vida útil da bateria.

**NOTA:** o brilho da retroiluminação pode ser limitado quando a bateria estiver fraca.

- 1 Selecione ::: > Definições > Apresentar > Brilho.
- 2 Utilize a guia para ajustar o nível da retroiluminação.

O dispositivo pode aquecer se a definição de retroiluminação for elevada.

#### Adicionar um atalho ou widget ao ecrã inicial

- 1 No ecrã inicial, deslize o dedo para a esquerda ou para a direita para selecionar uma página.
- 2 Selecione 🕀.
- **3** Se necessário, deslize o dedo para a esquerda ou para a direita para ver aplicações e widgets adicionais.
- 4 Mantenha premido uma aplicação ou um widget e arraste-o para a posição pretendida no ecrã inicial.

As alterações ao ecrã inicial são guardadas no perfil selecionado (página 5).

#### Perfis

Os perfis são uma coleção de definições que otimizam o seu dispositivo com base na forma como o utiliza. Por exemplo, as definições e as vistas são diferentes quando utiliza o dispositivo para caça e quando o utiliza para atividades de geocaching.

Se estiver a utilizar um perfil e alterar definições como, por exemplo, os campos de dados ou unidades de medida, as alterações são gravadas automaticamente como parte do perfil.

#### Selecionar um perfil

Quando muda de atividade, pode alterar a configuração do dispositivo, alterando o perfil.

- 1 Selecione Definições > Perfis.
- 2 Selecione um perfil.
- 3 Selecione Tornar atual.
- 4 Opcionalmente, selecione o interruptor para ativar a mudança de perfis nas notificações.

Esta funcionalidade é útil caso mude de perfis com frequência.

#### Criar um perfil personalizado

Pode personalizar o ecrã inicial, as definições e os campos de dados para uma atividade ou viagem em particular.

- 1 Selecione ⊕ > Definições > Perfis.
- 2 Selecione +.
- 3 Introduza um nome e selecione **Concluído**.

O novo perfil é guardado e torna-se o perfil ativo.

4 Personalize o ecrã inicial, as definições e os campos de dados.

# Obter mais informações

Pode encontrar mais informações sobre este produto no website Garmin.

- Visite www.garmin.com/outdoor.
- · Visite www.garmin.com/learningcenter.
- Visite http://buy.garmin.com ou contacte um revendedor Garmin para obter informações sobre acessórios opcionais e peças de substituição.

#### Obter o manual do utilizador

Pode obter o manual do utilizador mais recente a partir da Web.

- 1 Visite www.garmin.com/support.
- 2 Selecione Manuais.
- **3** Siga as instruções apresentadas no ecrã para selecionar o seu produto.

#### Registar o seu dispositivo

Ajude-nos a dar-lhe a melhor assistência efetuando o registo on-line ainda hoje!

- Visite http://my.garmin.com.
- Guarde o recibo de compra original ou uma fotocópia num local seguro.

# www.garmin.com/support

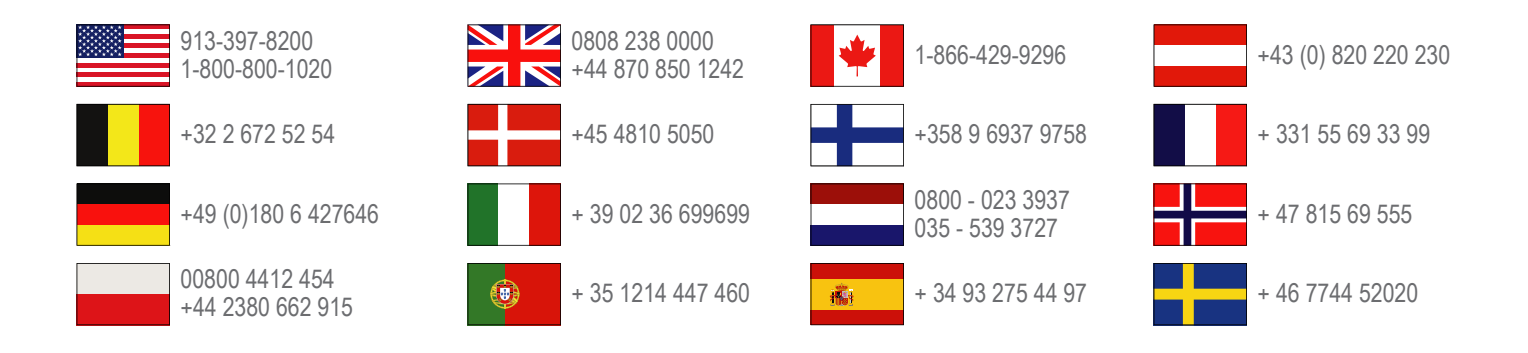

**Garmin International, Inc.** 1200 East 151st Street Olathe, Kansas 66062, EUA

**Garmin (Europe) Ltd.** Liberty House, Hounsdown Business Park, Southampton, Hampshire, SO40 9LR, Reino Unido

> Garmin Corporation No. 68, Zhangshu 2nd Road, Xizhi Dist. New Taipei City, 221, Taiwan (R.C.)

Garmin<sup>®</sup>, o logótipo Garmin e TracBack<sup>®</sup> são marcas comerciais da Garmin Ltd. ou das suas subsidiárias, registadas nos EUA e noutros países. Monterra™ é uma marca comercial da Garmin Ltd. ou das suas subsidiárias. Estas marcas não podem ser utilizadas sem a autorização expressa da Garmin.

A marca nominativa e os logótipos Bluetooth<sup>®</sup> são propriedade da Bluetooth SIG, Inc., sendo utilizadas pela Garmin sob licença. microSD™ e o logótipo microSDHC são marcas comerciais da SD-3C, LLC. Google e outras marcas são marcas comerciais da Google, Inc. As outras marcas e nomes comerciais pertencem aos respetivos proprietários.

Este equipamento opera em caráter secundário, isto é, não tem direito a proteção contra interferência prejudicial, mesmo de estações do mesmo tipo, e não pode causar interferência a sistemas operando em caráter primário.

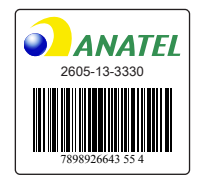

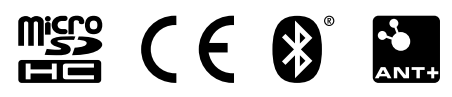